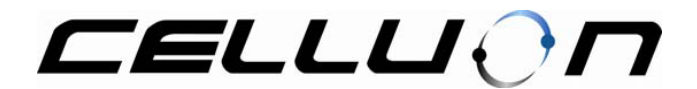

## How to use Laser Key driver for Smart phone OS based device

2005/10/18, Celluon, Inc.

1) How to install the projection keyboard driver on Smart phone?

- 1. Connect the Smart Phone to PC via USB cable or Infrared port.
- 2. Right Click the plawa\_celluon\_cl800bt\_smart\_phone.exe
- 3. Follow the instructions provided by the installation program.
- 4. Once installation complete successfully, you can start to use the projection key board.

Now the PK settings Application will be copied on programs file as show in figure below

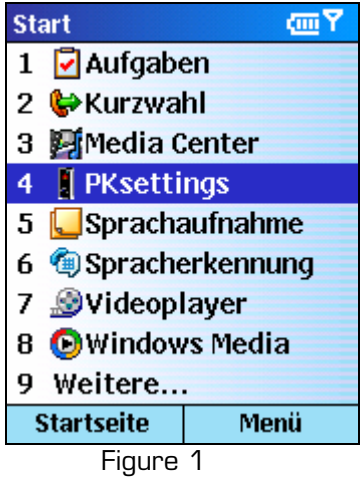

Now you can run the PK Settings application.

2) How to connect projection Keyboard driver with CL800BT?

| PK Settings 🔤 🏹 |          |         |   |
|-----------------|----------|---------|---|
|                 |          |         |   |
|                 |          |         |   |
|                 | Laserk   | Key!!!  |   |
|                 | 1 Course |         |   |
|                 |          | actions |   |
|                 | 2 Settir | ngs     |   |
|                 | 3 About  | t       |   |
| 8               | 4 Exit   |         | - |
| Done            |          | Men     | u |
| Figure 2        |          |         |   |

Step 1: Select the Connections Options from Menu as shown in figure 2

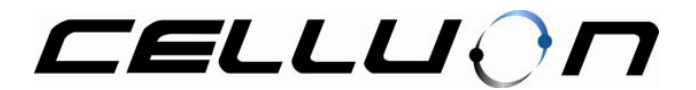

Step 2:

Select the CL800BT in the List Box and then Press the "Connect" Button. If CL800BT is not listed on the list box.Press the "Search" Button

| PKSettings 🛛 🔤 🏹 |      |  |
|------------------|------|--|
| Sea              | rch  |  |
| CL800BT          |      |  |
| Connect          |      |  |
| Done             | Menu |  |
| Figure           | 3    |  |

Now the projection keyboard is ready to use.

| PKSettings     | (m) Y  |  |
|----------------|--------|--|
| Sound          |        |  |
| 🗹 Drive        | r      |  |
| <b>⊠</b> Syste | m      |  |
| Auto-Repeat —  |        |  |
| 🗹 Key F        | Repeat |  |
|                |        |  |
| Done           | Menu   |  |
| Figure         | 4      |  |

User can enable the Default System sound by selecting the **System** check box. User can select the special sound by clicking the **Driver** Check box.

You can enable the key Repeat feature by checking the Key Repeat Check Box.

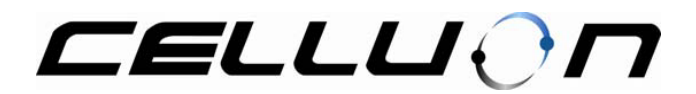

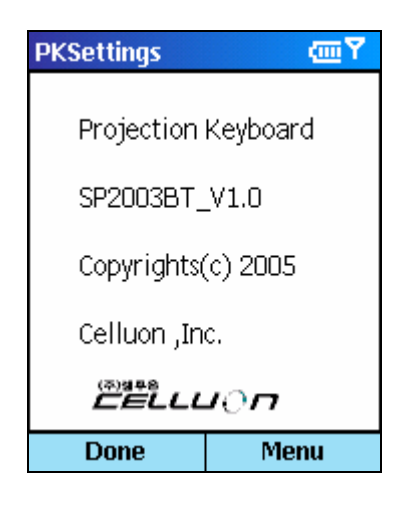

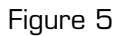

User can check the driver version by clicking the **About** Item in the menu.

## Functionality

A. Icon key functionality

| lcon | Function                        |
|------|---------------------------------|
| G    | Switch to Home Screen           |
| !!!  | Run <b>Tasks</b> program        |
|      | Run <b>Messages</b> program     |
| Ø    | Do nothing                      |
| (i)  | Run <b>Web Browser</b>          |
|      | Run <b>Calculator</b> program   |
| 0    | Run <b>Calendar</b> program     |
| B    | Run <b>Address Book</b> program |

We can activate left soft button and right soft button by following key simulation

Menu—Left Soft button FN+Menu-Right Soft button